## 「E-NEXCO Wi-Fi SPOT」のご利用方法(無料)

## 1. 初めてご登録いただく場合

## <u>(注)Wi-Fi 以外の方法で電子メールを受信できる環境が必要です。</u>

「E-NEXCO Wi-Fi SPOT」のシールが掲示してある対象エリアで、スマートフォンなどの Wi-Fi 設定を「オン」にし、「E-NEXCO Wi-Fi SPOT」を選択してください。

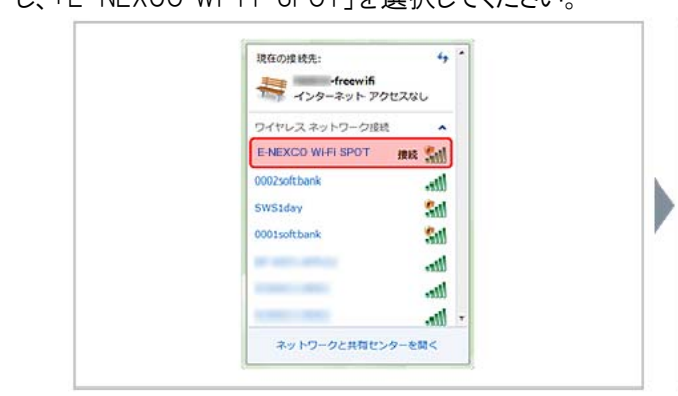

③ メールアドレス入力画面でメールアドレスを入力し、 「規約同意」にチェックのうえ、「登録」ボタンを押してく ださい。登録したメールアドレスがログインIDになります。

| TEST3 FREE W-FUIは、メー<br>えです。                    | ルアドレスの登録で、施設内のW-Fを無料で1日1回30分ご利用いただけるサーと<br>ご利用方法                                |
|-------------------------------------------------|---------------------------------------------------------------------------------|
| 登録されたメールアドレスがロ<br>き信されます。<br>ご注意:@sbwifljoからの確認 | ヴインIDになります。メールアドレス発てにバスワードをお知らせする確認メールが<br>メールを受信できるように、予め迷惑メールブロック機能を設定してください。 |
| メールアドレス (必須)                                    |                                                                                 |
| メールアドレス(確認) (必須)                                |                                                                                 |
| 本人確認済コード                                        | 本人履認済コードさわ時ちの方は入力してください。                                                        |
| 規約同意 (各)額)                                      | () webut                                                                        |

登録完了メールサンプル →

② インターネット・ブラウザを起動すると、ログイン画面が 表示されるので、「新規登録」ボタンを押してください。

| 当サービスは、無料で1日30分ご利用になれます。<br>ご利用減功をお送みいただき、同意した上でご利用<br>下さい。 |  |
|-------------------------------------------------------------|--|
| ご利用方法                                                       |  |
| 新規登録                                                        |  |
| ログイン10は、ご利用のメールアドレスです。<br>パスワードは、自動で起い返しまれます。               |  |
| ログインしてインターネットに接続!<br>すてに設め添みのかはこちら                          |  |
| ログインID                                                      |  |
| *****                                                       |  |
| 100 10                                                      |  |

④ 登録したメールアドレスにお客様のパスワードを記載した登録完了メールが送信されます。Wi-Fi 接続を一旦切断してメールを受信してください。

| NEKCO                                                                                        |                                |  |  |  |  |  |  |
|----------------------------------------------------------------------------------------------|--------------------------------|--|--|--|--|--|--|
|                                                                                              | NEXCO                          |  |  |  |  |  |  |
|                                                                                              |                                |  |  |  |  |  |  |
| 新現登録完了                                                                                       |                                |  |  |  |  |  |  |
| 登録されたマールマドレフ頭でにマールを準備しました。                                                                   |                                |  |  |  |  |  |  |
| メールに記載されたメールアドレス、パスワードにで                                                                     | Cログイン後、WI-FIスポットのご利用が可能です。     |  |  |  |  |  |  |
| ログインページに戻る                                                                                   |                                |  |  |  |  |  |  |
|                                                                                              | ブラウザの涙るボタン、再読み込みボタンを使わないでください。 |  |  |  |  |  |  |
|                                                                                              |                                |  |  |  |  |  |  |
|                                                                                              |                                |  |  |  |  |  |  |
|                                                                                              |                                |  |  |  |  |  |  |
|                                                                                              |                                |  |  |  |  |  |  |
|                                                                                              |                                |  |  |  |  |  |  |
| ご登録内容は以下のとおりです。                                                                              |                                |  |  |  |  |  |  |
| ご登録内容は以下のとおりです。<br>ログインID xxxxxx0000xxxxxxxx                                                 |                                |  |  |  |  |  |  |
| ご登録内容は以下のとおりです。<br>ログインID xxxxxx9xxxxxxxxxxxxxxxxxxxxxxxxxxxxxx                              |                                |  |  |  |  |  |  |
| ご登録内容は以下のとおりです。<br>ログインID xxxxx00xxxxxxxxxx<br>パスワード xxxxxxxx<br>ご利用可能期間 yyyy=MM-dd HHzmm まで |                                |  |  |  |  |  |  |

- ⑤ ①と同じ手順で「E-NEXCO Wi-Fi SPOT」のに再接続します。ログイン画面が表示されたら、ログイン ID と登録完了メールに記載されたパスワードを入力して、「ログイン」ボタンを押してください。
- ⑥「接続できました」と表示されたらインターネットに接続 完了です。ブラウザのパスワード保存機能を使えば、次 回以降、ログインIDとパスワードの手入力が不要です。

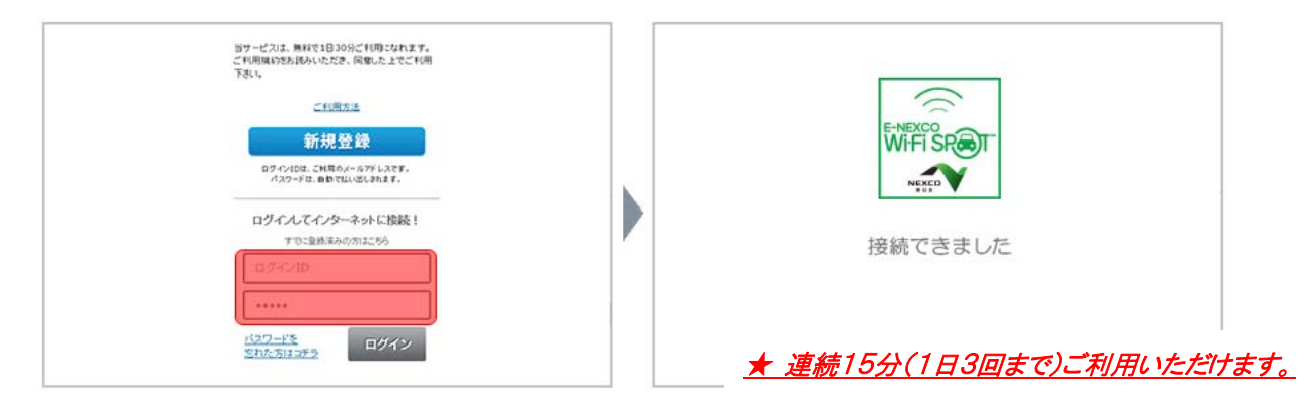

## 2. すでにご登録済みの場合

 「E-NEXCO Wi-Fi SPOT」のシールが掲示してある対象エリアで、スマートフォンなどのWi-Fi 設定を「オン」にしていただき、「E-NEXCO Wi-Fi SPOT」に接続します。 インターネット・ブラウザを起動すると、ログイン画面が表示されるので、ログインIDとパスワードを入力して、「ログイン」ボタンを押してください。

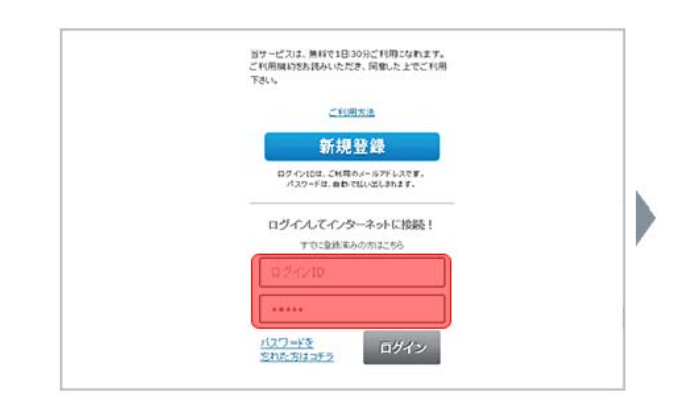

- ② ログイン確認中メッセージが数秒表示された後に利用確認ページが表示されます。
- ③ 「規約同意」にチェックのうえ、「今すぐ利用」ボタン を押してください。

★ 連続15分(1日3回まで)ご利用いただけます。

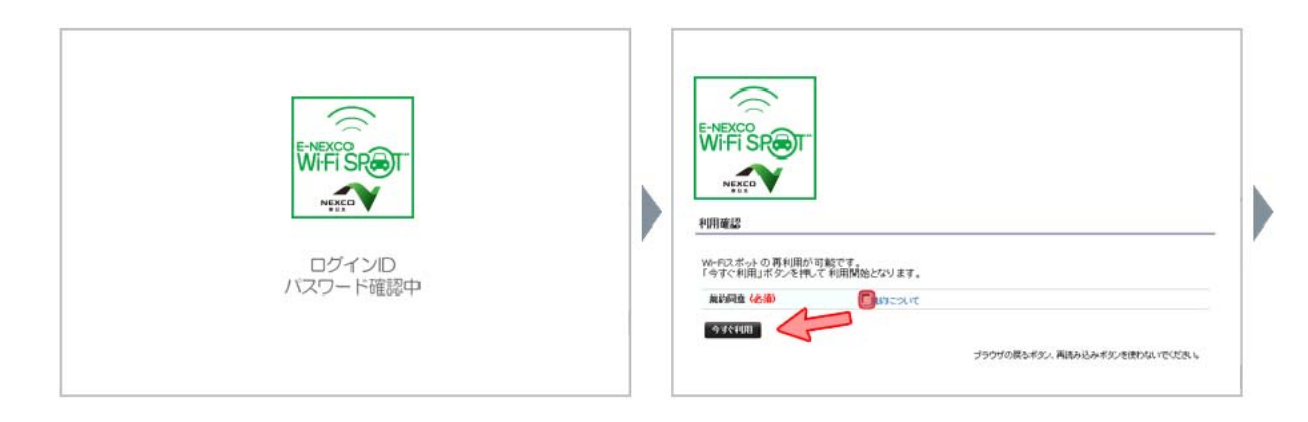

- ④ 「利用確認完了」ページに引き続いて、「接続できま
  - した」と表示されたらインターネットに接続完了です。

| レービス                                                               |     | WHFISE<br>WIFFISE<br>New<br>接続できました |
|--------------------------------------------------------------------|-----|-------------------------------------|
| and-soluteritant (adduction)                                       | [ ] |                                     |
| TEST3 棟式会社 All rights reserved<br>Powered by SoftBank Mabile Corp. |     |                                     |